# How to Register or Renew a Contractor

**1** Log in using the username and password that you created for your contractor.

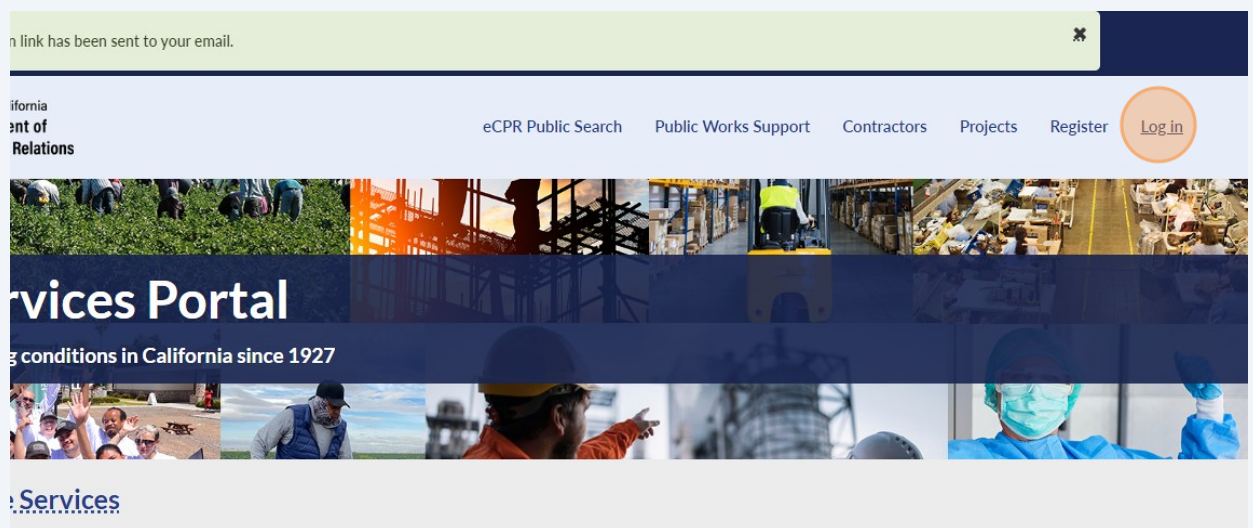

ue or request a service

#### 2 Click "Contractor"

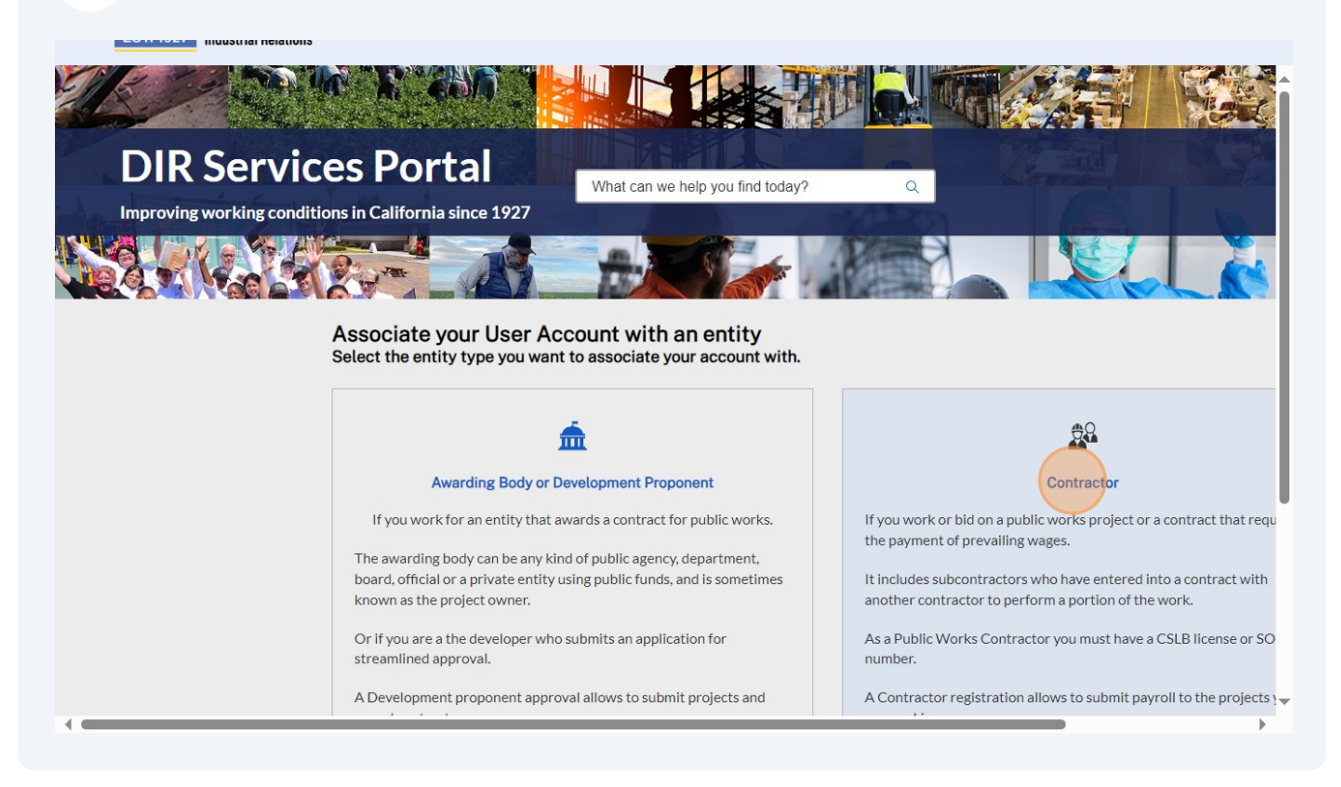

3 Search any component of the Contractor Name to see if an account has already been created for your organization in the system. **Search by clicking "ENTER" on your keyboard.** 

If the contractor account does not yet exist, then click "Request Approval for a new Contractor"

|                      |                   | Search Co              | ontractors    |              |            | -     |
|----------------------|-------------------|------------------------|---------------|--------------|------------|-------|
|                      | jane doe          |                        |               |              | Q          | J     |
|                      |                   | ≡ Contrac              | tor Search    |              |            |       |
| Name 🔺               | Contractor Status | Registration Number    | CSLB          | City         | State      | Zip   |
| 123                  | Pending           |                        | 12345         | Oakland      | California | 94611 |
| Jane Doe Contracting | Pending           |                        |               | Los Angeles  | California | 12345 |
| < >                  |                   | J                      | lows 1 - 2 o  | f2           |            |       |
|                      |                   | Your Contractor is not | shown in t    | the results? |            |       |
|                      |                   | 🕀 Request Approva      | l for a new C | ontractor    |            |       |

# 4 Please note: if you already have access and are logged into your contractor in the new DIR Public Works Website Services, you can skip to Step 21

If you have an existing DIR registration, enter your 10-digit PWCR number in the "Please Enter the PWCR Number" field to maintain your registration status. Please note that if your PWCR number is in the format "PW-LR-1234567890", you must remove "PW-LR-" and only type in the digits.

| Register a new                        | Contractor                        |
|---------------------------------------|-----------------------------------|
|                                       | oontractor                        |
| Indicates required                    |                                   |
| Legal Information                     |                                   |
| PWCR Number (numbers only)            |                                   |
| Please Enter the PWCR Number          |                                   |
| Legal Entity Type                     | DBA (Doing Business As)           |
| Please select a legal entity type     | Please enter a value              |
| <ul> <li>Legal Entity Name</li> </ul> | President Name                    |
| Please enter the Legal Entity Name    | Please enter the president's name |
| CLSB Number                           | SOS Number                        |
| Please enter the CLSP                 | Please Enter the SOS Number       |

Select the entity type from the drop-down that pops up when you click "Please select a legal entity type"

| Register a new Co                      | ontractor                                   |
|----------------------------------------|---------------------------------------------|
| <ul> <li>Indicates required</li> </ul> |                                             |
| Legal Information                      |                                             |
| PWCR Number (numbers only)             |                                             |
| Please Enter the PWCR Number           |                                             |
| Legal Entity Type                      | <ul> <li>DBA (Doing Business As)</li> </ul> |
| Please select a legal entity type      | Please enter a value                        |
| Legal Entity Name                      | <ul> <li>President Name</li> </ul>          |
| Please enter the Legal Entity Name     | Please enter the president's name           |
| CLSB Number                            | SOS Number                                  |
| Please enter the CLSB                  | Please Enter the SOS Number                 |

6

5

Enter what you would like your Contractor name to be listed as in the "DBA (Doing Business As)" field.

| <b>Register a new</b>                 | / Contractor                      |
|---------------------------------------|-----------------------------------|
| Indicates required                    |                                   |
| Legal Information                     |                                   |
| Please Enter the PWCR Number          |                                   |
| <ul> <li>Legal Entity Type</li> </ul> | DBA (Doing Business As)           |
| Sole Proprietorships                  | Please enter a value              |
| Legal Entity Name                     | President Name                    |
| Please enter the Legal Entity Name    | Please enter the president's name |
| CLSB Number                           | SOS Number                        |
|                                       |                                   |

Complete the "Legal Entity Name" field.

| <_Rack                                 |    |                                   |  |
|----------------------------------------|----|-----------------------------------|--|
| Register a new Co                      | nt | ractor                            |  |
| <ul> <li>Indicates required</li> </ul> |    |                                   |  |
| Legal Information                      |    |                                   |  |
| PWCR Number (numbers only)             |    |                                   |  |
| Please Enter the PWCR Number           |    |                                   |  |
| Legal Entity Type                      |    | • DBA (Doing Business As)         |  |
| Sole Proprietorships                   | ¥  | Jane DEF Contracting              |  |
| Legal Entity Name                      |    | President Name                    |  |
| Please enter the Legal Entity Name     |    | Please enter the president's name |  |
| CLSB Number                            |    | SOS Number                        |  |
| Please enter the CLSB                  |    | Please Enter the SOS Number       |  |
| - Pusinggo Empil                       |    | Approved Domains                  |  |

| Legal Entity Type                       | DBA (Doing Business As)         |
|-----------------------------------------|---------------------------------|
| Sole Proprietorships                    | ▼ Jane DEF Contracting ✓        |
| <ul> <li>Legal Entity Name</li> </ul>   | President Name                  |
| Jane DEF                                | Jane DEF                        |
| CLSB Number                             | SOS Number                      |
| Please enter the CLSB                   | Please Enter the SOS Number     |
| Business Email                          | Approved Domains                |
|                                         | Add a tag                       |
|                                         |                                 |
| Physical Address                        |                                 |
| <ul> <li>Street Address 1</li> </ul>    | Suite/Floor                     |
|                                         | Please enter the street address |
| Please enter the street address         |                                 |
| Please enter the street address  • City | • State                         |

Enter approved domains for your contractor. For the "Approved Domains" field, you can add any email domains that are used within your entity that should automatically be approved to link to your account. For instance, you may add the domain "contractor.com" so that any user with an email address ending with "@contractor.com" will be automatically approved if they request to join your organization. Note that this is an optional feature.

Enter the physical address of the contractor, and the mailing address if different from the physical address.

| CLSB Number                                                                                                    | SOS Number                                                                                                |
|----------------------------------------------------------------------------------------------------|----------------------------------------------------------------------------------------------------|
| Please enter the CLSB                                                                                              | Please Enter the SOS Number                                                                               |
| Business Email                                                                                                    | Approved Domains                                                                                          |
| jane_def@contractor.gov                                                                                            | Ocontactor.gov X Add a tag                                                                                |
| Physical Address • Street Address 1 Please enter the street address                                                | Suite/Floor<br>Please enter the street address                                                            |
| Physical Address • Street Address 1 Please enter the street address                                                | Suite/Floor Please enter the street address                                                               |
| Physical Address  Street Address 1 Please enter the street address  City                                           | Suite/Floor<br>Please enter the street address<br>• State                                                 |
| Physical Address • Street Address 1 Please enter the street address • City Please enter the city                   | Suite/Floor Please enter the street address    State Type state abbreviation or name                      |
| Physical Address • Street Address 1 Please enter the street address • City Please enter the city • Zip/Postal Code | Suite/Floor<br>Please enter the street address<br>• State<br>Type state abbreviation or name<br>• Country |

9

#### **10** Complete the "Business Phone Number" field.

| 1927 Industrial Relations                       |                           |       |
|-------------------------------------------------|---------------------------|-------|
| 16040                                           | USA                       |       |
| Mailing Address                                 |                           |       |
| Same as Physical Address?                       |                           |       |
| ● Yes ○ No                                      |                           |       |
| Business Phone Number                           | Ext.                      |       |
| Please enter a business phone number            |                           |       |
|                                                 |                           |       |
| Crafts                                          |                           |       |
| Please select all craft(s) that apply.          |                           |       |
| Available Crafts                                | Add or Remove Selected Cr | rafts |
| Test Craft to be Archived                       | A >                       |       |
| Driver (On/Off Hauling)<br>Housemover (Laborer) |                           |       |
| Modular Eurniture Installer (Carpenter)         | <b>•</b>                  |       |

## **11** Select the available crafts by clicking the ">" icon.

| Ext.          |                 |      |
|---------------|-----------------|------|
| *             |                 |      |
|               |                 |      |
|               |                 |      |
| Add or Remove | Selected Crafts |      |
|               |                 |      |
|               |                 |      |
| <b>_</b>      |                 | -    |
|               |                 |      |
|               |                 |      |
|               | Add or Remove   | Ext. |

 $\bigcirc$  Manage Contractor information, registration and users.

Manage projects and submit pavrolls/documents.

**12** Remove crafts that you selected accidentally by clicking the "<" icon.

| Mailing Address                                                                                                    |                                                                                        |
|----------------------------------------------------------------------------------------------------|----------------------------------------------------------------------------------------|
| Same as Physical Address?                                                                                                    |                                                                                        |
| ● Yes ○ No                                                                                                    |                                                                                        |
| <ul> <li>Business Phone Number</li> </ul>                                                                                                    | Ext.                                                                                   |
| 1234567890                                                                                                    | *                                                                                      |
| Crafts<br>Please select all craft(s) that apply.                                                                                                    | Add or Pamova Selected Crofts                                                          |
| <b>Crafts</b><br>Please select all craft(s) that apply.<br>Available Crafts                                                                                                    | Add or Remove Selected Crafts                                                          |
| Crafts<br>Please select all craft(s) that apply.<br>Available Crafts<br>Test Craft to be Archived<br>Housemover (Laborer)<br>Modular Furniture Installer (Carpenter)                                                           | Add or Remove Selected Crafts  Driver (On/Off Hauling)                                 |
| Crafts<br>Please select all craft(s) that apply.<br>Available Crafts<br>Test Craft to be Archived<br>Housemover (Laborer)<br>Modular Furniture Installer (Carpenter)<br>Slurry Seal Worker (Laborer)                           | Add or Remove Selected Crafts                                                          |
| Crafts<br>Please select all craft(s) that apply.<br>Available Crafts<br>Test Craft to be Archived<br>Housemover (Laborer)<br>Modular Furniture Installer (Carpenter)<br>Slurry Seal Worker (Laborer)                           | Add or Remove Selected Crafts Driver (On/Off Hauling)                                  |
| Crafts<br>Please select all craft(s) that apply.<br>Available Crafts<br>Test Craft to be Archived<br>Housemover (Laborer)<br>Modular Furniture Installer (Carpenter)<br>Slurry Seal Worker (Laborer)<br>What is your role with | Add or Remove Selected Crafts  Add or Remove Driver (On/Off Hauling)  This Contractor? |

13 Click "I am authorized to perform both roles" if you want to have all permissions in managing the contractor entity on the platform.

| O Manage Contractor information, registration and users. |  |
|----------------------------------------------------------|--|
| Manage projects and submit payrolls/documents.           |  |
| O I am authorized to perform both roles.                 |  |
| Co-Administrator Email Address                           |  |
| Please enter a co-administrator's email address          |  |

Tax ID Number

**14** Enter your 9 or 11 digit Tax ID Number in the "Tax ID Number" field.

| 1927 Industrial Relations                                                                                                    | eCPR Public Search                                                                                            | Public Works Support                                                                     | Contractors Project                                      | ts 🧊 Jar               |
|----------------------------------------------------------------------------------------------------|----------------------------------------------------------------------------------------------------|------------------------------------------------------------------------------------------|----------------------------------------------------------|------------------------|
| Please enter the necessary tax id number                                                                                                    |                                                                                                    |                                                                                          |                                                          |                        |
| What is a TIN, EIN, and FEIN? TIN: Taxpayer Identification the administration of tax laws. EIN or FEIN: Employer Ide number used by the Internal Revenue Service to identify a | Number is an identification numbe<br>ntification Number — also called a l<br>company for federal tax purposes | r of 9 or 11 digits used b<br>Federal Employer Identi<br>. <u>See IRS information he</u> | y the Internal Revenue<br>fication Number — is a s<br>re | Service in<br>9 digits |
| •<br>Do you have the authority to act for and on behalf of the co<br>provided in this application could result in the registration<br>Yes <u>No</u>                            | ontractor named in this registratior<br>being canceled?                                                       | and understand that a                                                                    | ny untruthful informatio                                 | on                     |
| Do you accept that a fee payment will be required to subm<br>Registration period selected in the next steps of registration Yes No                                             | it this contractor registration requ<br>on (1 year: \$400, 2 years: \$800, 3 y                                | est officially? The fee ar<br>ears: \$1,200).                                            | nount will depend on th                                  | he                     |
|                                                                                                    |                                                                                                    |                                                                                          |                                                          |                        |
| □ I agree to the <u>Privacy Policy</u> and Community <u>Terms and Com</u>                                                                                                    | ditions.                                                                                                    |                                                                                          |                                                          |                        |
|                                                                                                    |                                                                                                    |                                                                                          |                                                          |                        |

**15** Affirm the statements by clicking "Yes" and checking the box to agree to Privacy Policy and Terms and Conditions

| Depar<br>Indust              | tment of<br>rial Relations                                                                                                    |                                                                                                    | eCPR Public Search                                                                  | Public Works Support                                                              | Contractors                         | Projects                            | JD Jane [   |
|------------------------------|----------------------------------------------------------------------------------------------------|----------------------------------------------------------------------------------------------------|-------------------------------------------------------------------------------------|-----------------------------------------------------------------------------------|-------------------------------------|-------------------------------------|-------------|
| ≢ Id⊼ IL                     | number                                                                                                    |                                                                                                    |                                                                                     |                                                                                   |                                     |                                     |             |
| 99999                        | 99999                                                                                                    |                                                                                                    | ~                                                                                   |                                                                                   |                                     |                                     |             |
| What is<br>the adr<br>number | a TIN, EIN, and FEIN? TIN: Ta<br>ninistration of tax laws. EIN o<br>used by the Internal Revenue                                                                                                    | xpayer Identification Number i<br>or FEIN: Employer Identification<br>Service to identify a company | s an identification numbe<br>n Number — also called a<br>r for federal tax purposes | r of 9 or 11 digits used b<br>Federal Employer Identi<br>. See IRS information he | y the Internal F<br>ification Numbe | Revenue Servic<br>er — is a 9 digit | ce in<br>ts |
| Do you<br>provide            | have the authority to act for a<br>d in this application could res                                                                                                    | nd on behalf of the contractor<br>ult in the registration being ca                                  | named in this registration<br>nceled?                                               | n and understand that a                                                           | ny untruthful ir                    | nformation                          | 1           |
| Doyna<br>Registr<br>Ya       | a cept that a fee payment will ation period selected in the new restrict the new restrict t | l be required to submit this co<br>ext steps of registration (1 year                                | ntractor registration requ<br>: \$400, 2 years: \$800, 3 y                          | est officially? The fee ar<br>ears: \$1,200).                                     | mount will dep                      | end on the                          | ~           |
| 🗆 l agre                     | e to the <u>Privacy Policy</u> and Com                                                                                                    | munity <u>Terms and Conditions</u> .                                                                | )                                                                                   |                                                                                   |                                     |                                     |             |
|                              |                                                                                                    |                                                                                                    | Register                                                                            |                                                                                   |                                     |                                     |             |
|                              |                                                                                                    | Alrea                                                                                               | dy have an account?                                                                 |                                                                                   |                                     |                                     |             |
|                              |                                                                                                    |                                                                                                    | Login                                                                               |                                                                                   |                                     |                                     |             |

## 16 Click "Register"

## **17** Click on your name in the top right corner.

|                 | eCPR Public Search     | Public Works Support | Contractors | Projects | JD Jane DEF |
|-----------------|------------------------|----------------------|-------------|----------|-------------|
|                 |                        |                      |             |          |             |
| What can w      | e help you find today? | Q                    |             |          |             |
|                 | (Contraction)          |                      |             |          | Le          |
| er Account with | an entity              |                      |             |          |             |

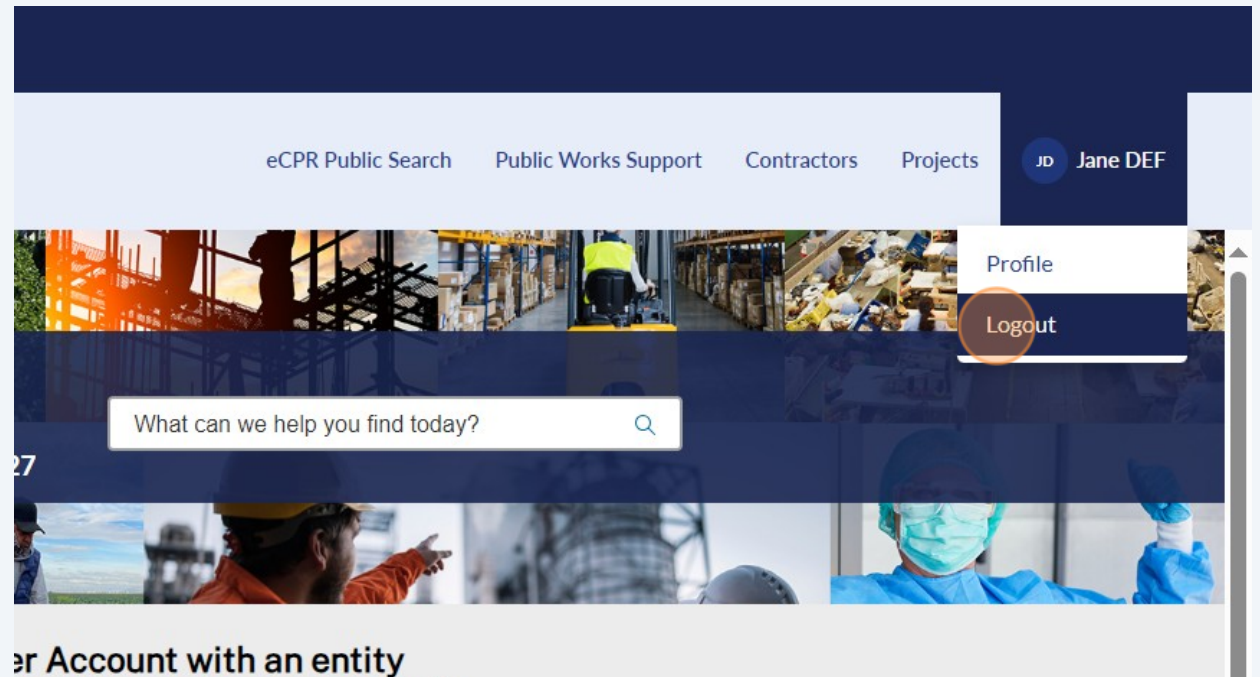

uwant to accoriate your account with

#### 19 Click "Log in"

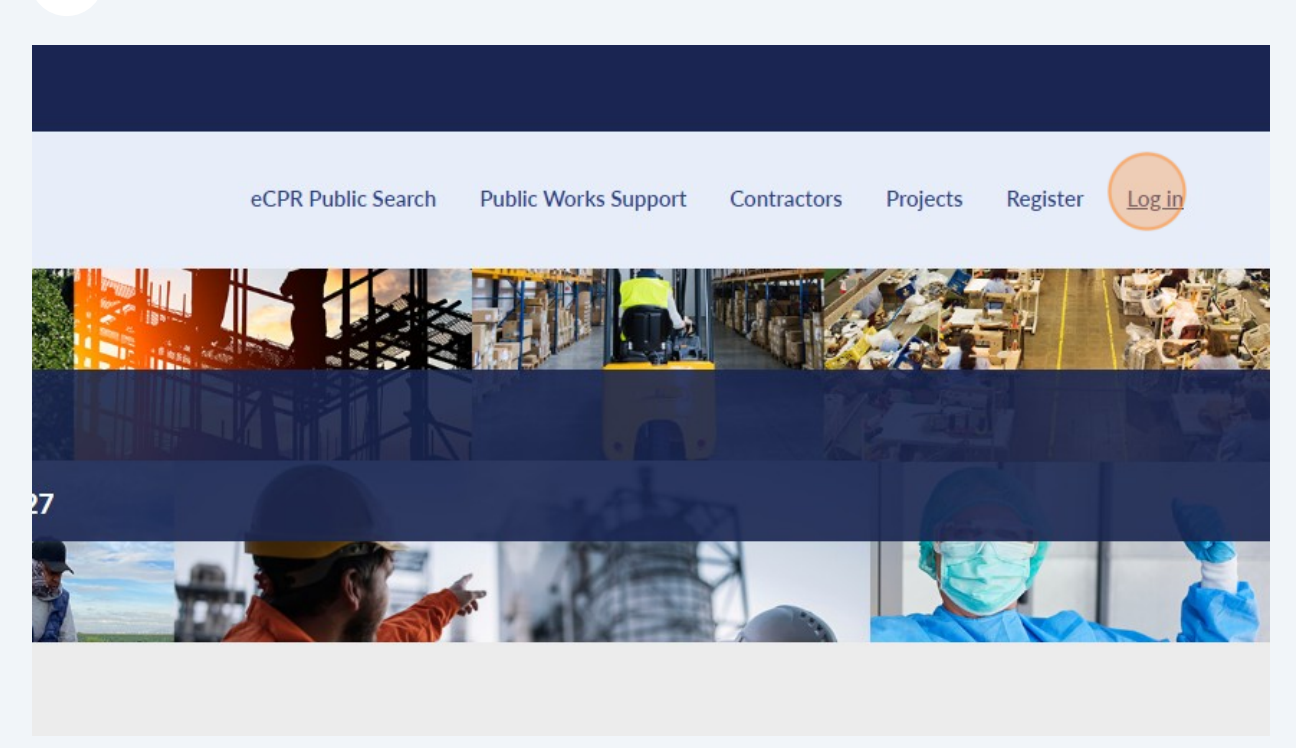

**20** Log in using your username and password that you created earlier.

|                            | jane_def@contractor.gov   |                   | WEI |
|----------------------------|---------------------------|-------------------|-----|
|                            | Password                  |                   |     |
| ervices Po                 | •••••                     | ۲                 |     |
| ting conditions in Calif   | Remember me               | Forgot Password ? | ×   |
| <b>BPBYA</b>               | Log in                    |                   |     |
| se Services                |                           |                   |     |
| issue or request a service | Register New User Account |                   |     |
|                            |                           | _                 |     |
|                            |                           |                   |     |
|                            |                           |                   |     |
|                            |                           |                   |     |

21 **If your contractor has never registered with DIR,** you will have select "Complete registration application" under "Contractor Registrations in Progress"

| conditions in California since 192 |                                                                          |                                                                    |
|------------------------------------|--------------------------------------------------------------------------|--------------------------------------------------------------------|
|                                    |                                                                          |                                                                    |
| ntractor Registrat                 | tions in Progress                                                        |                                                                    |
|                                    | Registration Status                                                      |                                                                    |
| ntracting                          | Registration In-Progress                                                 | Complete registration application<br>Requested: 2024-06-2416:02:11 |
|                                    | Provide additional information and pay the fee to complete registration. |                                                                    |
| Come, Jane                         | DEF<br>00001261                                                          |                                                                    |

22 If your DIR registration is expired or will expire soon, you will have select "Renew Registration" by clicking "Associated Accounts"

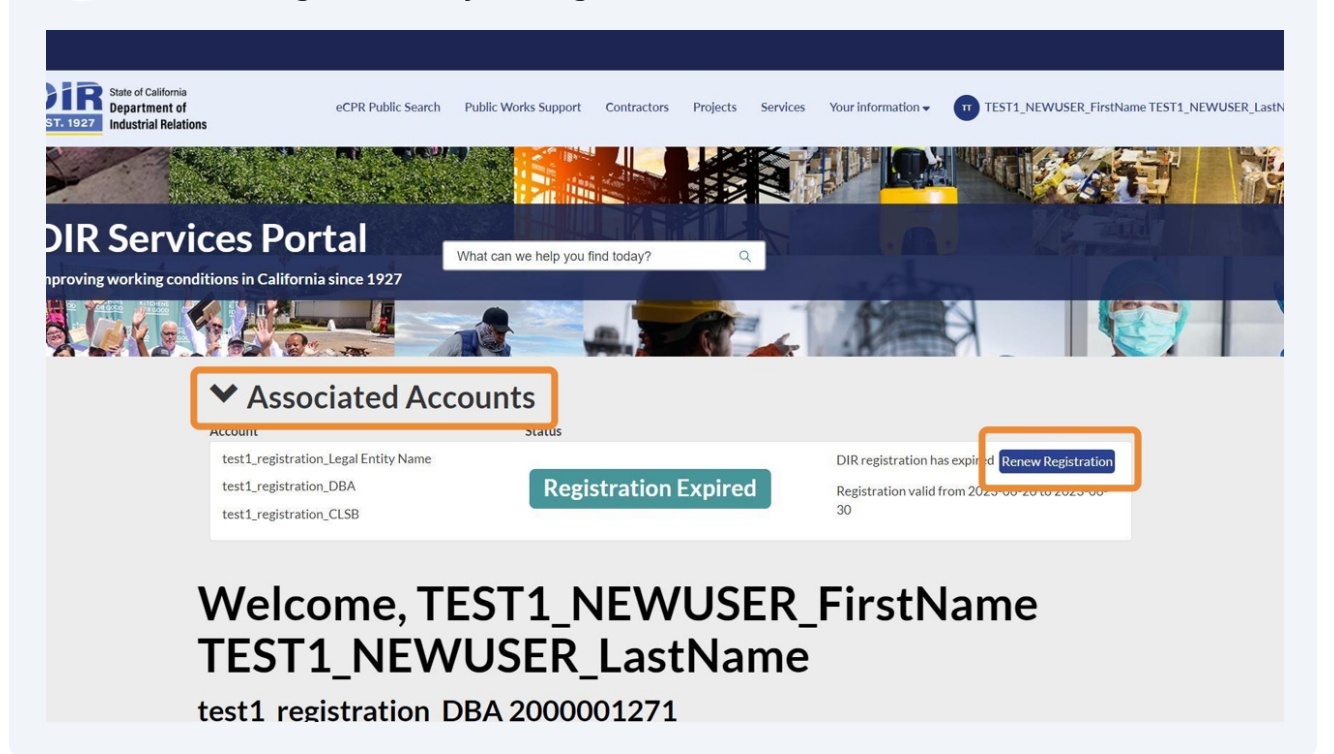

#### 23 Confirm the contents of all fields. Click "Next"

| 1 General Information            |                                        |                            |                                                                                                    |
|----------------------------------|----------------------------------------|----------------------------|----------------------------------------------------------------------------------------------------|
| 2 Crafts                         | <ul> <li>Indicates required</li> </ul> |                            | Submit                                                                                                    |
| 3 Certification                  | General Contractor In                  | nformation                 |                                                                                                    |
| 4 Workers Compensation           | User Account                           | User Account Email         |                                                                                                    |
| 5 Agent of Service               | Jane DEF ×                             | jane_def@contractor.gov    | Required information Do you lease employees the sector of the sector of |
| - ABCINCOLOCIAICO                | Phone                                  | Existing Contractor Record | Employer Organization (PEO)?                                                                                                    |
| 6 Penalty of Perjury             | 1234567890                             | Jane DEF Contracting ×     | neriury that all the information                                                                                                    |
| 7 Period and Payment             | Entity Type                            | President                  |                                                                                                    |
| Show all                         | Sole Proprietorships                   | Jane DEF                   |                                                                                                    |
|                                  | Roevious                               | Add attachments            |                                                                                                    |
| 4 Terms & Conditions Privacy Pol | icy Disclaimer Nondiscrimination Notic | e Accessibility dir.ca.gov | Copyright 2024 State of Califor                                                                                                    |

#### 24 Confirm that the Crafts listed are correct. Then, click "Next"

| Form                                                                   | Contractor Registration                        | Submit                                                                                                   |
|------------------------------------------------------------------------|------------------------------------------------|----------------------------------------------------------------------------------------------------|
|                                                                        | Finish registering a newly created contractor. |                                                                                                    |
| Crafts                                                                 | Indicates required                             | Required information<br>Do you lease employees<br>through a Professional<br>Employer Organization (PEO)? |
| 3 Certification                                                        | Crafts                                         | I certify under penalty of<br>periory that all the information                                           |
| 4 Workers Compensation<br>5 Agent of Service                           | Crafts Modular Furniture Installer (Carpenter) |                                                                                                    |
| <ul> <li>6 Penalty of Periury</li> <li>7 Period and Payment</li> </ul> | Add attachments                                |                                                                                                    |
| Show all                                                               | Rrsviqus                                       |                                                                                                    |
| 21                                                                     |                                                |                                                                                                    |

#### 25 Review the Personal Identity Verification questions. Then, click "Next"

| Personal identity verification                                                                                                    |                                                                          |   |
|----------------------------------------------------------------------------------------------------|--------------------------------------------------------------------------|---|
| Please provide the following information of TIN, EIN, or FEIN to verify your identity:                                                                                                    |                                                                          |   |
| Do you have the authority to act for and on behalf of the contractor named in this registration and understand that any untruthful information provided in this application could result in the registration being canceled?                                                        | Submit                                                                   |   |
| Choose                                                                                                    | Required information<br>Do you lease employees<br>through a Professional | 0 |
| Yes *                                                                                                    | I certify under penalty of                                               | - |
| Do you accept that a fee payment will be required to submit this contractor<br>registration request officially? The fee amount will depend on the Registration<br>period selected in the next steps of registration (1 year: \$400, 2 years: \$800, 3 years:<br>\$1,200).<br>Choose |                                                                          |   |
| Yes v                                                                                                    |                                                                          |   |
| Add attachments                                                                                                    |                                                                          |   |
| Previous                                                                                                    |                                                                          |   |
| <br>                                                                                                    |                                                                          |   |
|                                                                                                    |                                                                          |   |

## 26 Affirm whether you lease employees. Then, click "Next"

| Worker's Compensation Insurance Name                                                                                                   |                                                                |  |
|----------------------------------------------------------------------------------------------------|----------------------------------------------------------------|--|
|                                                                                                    |                                                                |  |
| Insurance Effective Start Date                                                                                                    | Submit                                                         |  |
| YYYY-MM-DD                                                                                                    | ]                                                              |  |
| Insurance Effective End Date                                                                                                    | Required information                                           |  |
| YYYY-MM-DD                                                                                                    | through a Professional<br>Employer Organization (PEO)?         |  |
| Professional Employer Organization                                                                                                    | I certify under penalty of<br>periory that all the information |  |
| Respond Yes or No to the following statement                                                                                           |                                                                |  |
| • Do you lease employees through a Professional Employer Organization (PEO)? 🥹                                                         |                                                                |  |
| HELP A PEO is a firm that contracts with employers to provide services that<br>include human resources, payroll and employee benefits. |                                                                |  |
|                                                                                                    |                                                                |  |
| None                                                                                                    |                                                                |  |
|                                                                                                    |                                                                |  |
| Add attachments                                                                                                    | 3                                                              |  |
|                                                                                                    |                                                                |  |
| Rrevious                                                                                                    | t                                                              |  |

## 27 Complete the relevant Agent of Service fields.

| 1 General Information  |                                                                                                    | Submit                                                                       |
|------------------------|----------------------------------------------------------------------------------------------------|------------------------------------------------------------------------------|
| 2 <u>Crafts</u>        | Indicates required                                                                                                    |                                                                              |
| 3 Certification        | Agent of Service                                                                                                    | Required informatic                                                          |
| 4 Workers Compensation | Agent of Service Name 😧                                                                                                    | perjury that all the infor<br>provided is true and co<br>and understand that |
| 5 Agent of Service     | The agent of service is the person or legal entity that will be notified if the business is named in a lawsuit. The agent of service is on record with the California Secretary of State. | untruthful informat<br>provided in this applic                               |
| 6 Penalty of Perjury   |                                                                                                    |                                                                              |
| 7 Period and Payment   |                                                                                                    |                                                                              |
| Show all               | Agent of Service Address                                                                                                    |                                                                              |
|                        | Street                                                                                                    |                                                                              |
|                        | City                                                                                                    |                                                                              |
|                        | State                                                                                                    |                                                                              |
|                        |                                                                                                    |                                                                              |

## 28 Click "Next"

|            |                |             |                          |               |                 | Submit                                                                                                    |
|------------|----------------|-------------|--------------------------|---------------|-----------------|----------------------------------------------------------------------------------------------------|
|            |                | State       |                          |               |                 |                                                                                                    |
|            |                |             |                          |               |                 | Required information                                                                                              |
|            |                | Zip Code    |                          |               |                 | provided is true and correct<br>and understand that any<br>untruthful information<br>provided in this application |
|            |                | Suite/Floor |                          |               |                 |                                                                                                    |
|            |                |             |                          |               |                 |                                                                                                    |
|            |                |             |                          |               | Add attachments |                                                                                                    |
|            |                | Previous    |                          |               | Next            |                                                                                                    |
| ionditions | Privacy Policy | Disclaimer  | Nondiscrimination Notice | Accessibility | dir.ca.gov      | Copyright 2024 State of California                                                                                |

## **29** Attest to the Penalty of Perjury statement.

| <ul> <li>Settinuctation</li> <li>Morkers Compensation</li> <li>Asent of Service</li> <li>Penalty of Perjury</li> <li>Asent of Service</li> <li>Penalty of Perjury Acceptance Date</li> <li>2024-06-24 00:00:00</li> <li>Name</li> <li>Jane DEF</li> <li>certify under penalty of perjury that all the information provided is true and correct and understand that any untruthful information provided is true and correct and understand that any untruthful information provided is true and correct and understand that any untruthful information being canceled and legal investigation?</li> <li>Morket Service</li> <li>Morket Service</li> <li>Mare</li> <li>Mare</li> <li>M</li></ul> |                                   |                                                                                                    |                                                                                                    |
|----------------------------------------------------------------------------------------------------|-----------------------------------|----------------------------------------------------------------------------------------------------|----------------------------------------------------------------------------------------------------|
| <ul> <li>Warkers. Compensation</li> <li>Asent.of. Service</li> <li>Penalty.of. Periury</li> <li>Period and Payment</li> <li>Show all</li> </ul>                                                                                                    | <u>Ceruncation</u>                | renaity of renjuly                                                                                                    |                                                                                                    |
| <ul> <li>Agent of Service</li> <li>Penalty of Periux</li> <li>Period and Payment</li> <li>Show all</li> </ul>                                                                                                    | 4 Workers Compensation            | Carefully review all content entered into this registration process.                                                                                                    |                                                                                                    |
| Penalty of Perjury     Penalty of Perjury Acceptance Date     2024-06-24 00:00:00     Name     Image: Certify under penalty of perjury that all the information provided is true and correct and understand that any untruthful information provided is true and correct and understand that any untruthful information provided in this application could result in the registration being canceled and legal investigation?                                                                                                    | 5 Agent of Service                | You are required to provide the information below and agreement under penalty of<br>perjury that all information entered is true and correct.                                                                                                    | Submit                                                                                                    |
| Description and Payment     Shownall     2024-06-24 00:00:00     Name     Image: Correct and understand that any untruthful information provided is true and correct and understand that any untruthful information provided in this application could result in the registration being canceled and legal investigation?     Image: Correct and understand that any untruthful information provided is true and correct and understand that any untruthful information provided in this application could result in the registration being canceled and legal investigation?     Image: Correct and understand that any untruthful information provided in this application could result in the registration being canceled and legal investigation?   Image: Correct and understand that any untruthful information provided in this application could result in the registration being canceled and legal investigation?   Image: Correct and understand that any untruthful information provided in this application could result in the registration being canceled and legal investigation?   Image: Correct and understand that any untruthful information provided in this application could result in the registration being canceled and legal investigation?   Image: Correct and understand that any untruthful information provided in this application could result in the registration being canceled and legal investigation?                                                                                                    | 6 Penalty of Perjury              | Penalty of Perjury Acceptance Date                                                                                                    |                                                                                                    |
| Show.all     Name     Image: Image:                                                                            | 7 Period and Payment              | 2024-06-24 00:00:00                                                                                                    | Required information                                                                                                    |
| <b>I</b> Jane DEF <b>untruthil information c</b> certify under penalty of perjury that all the information provided is true and correct and understand that any untruthful information provided in this application could result in the registration being canceled and legal investigation? <b>i</b> Add attachments <b>Rrevious</b> Next                                                                                                    | Show.all                          | Name                                                                                                    | I certify under penalty of<br>perjury that all the information<br>provided is true and correct<br>and understand that any |
| Add attachments       Previous                                                                                                    |                                   | <ul> <li>certify under penalty of perjury that all the information provided is true and<br/>correct and understand that any untruthful information provided in this<br/>application could result in the registration being canceled and legal<br/>investigation?</li> </ul> |                                                                                                    |
| Previous Next                                                                                                    |                                   | Add attachments                                                                                                    |                                                                                                    |
|                                                                                                    |                                   | P.r.evious Next                                                                                                    |                                                                                                    |
| Terms & Conditions Privacy Policy Disclaimer Nondiscrimination Notice Accessibility direasony Converted 2024 State of California                                                                                                    | 1 Terms & Constitions Privacy Pol | Nondiscrimination Notice Accessibility dires any                                                                                                    | Convright 2024 State of California                                                                                        |

|          | perjury that an information entered is true and collect.                       |                 | Submit                    |
|----------|--------------------------------------------------------------------------------|-----------------|---------------------------|
| Perjury  | Penalty of Perjury Acceptance Date                                             |                 |                           |
| Payment  | 2024-06-24 00:00:00                                                            |                 | Required information      |
| Show all | Name                                                                           |                 | Payment Period            |
|          | Jane DEF                                                                       | Ψ.              | an existing registration? |
|          | application could result in the registration being canceled and                | dlegal          |                           |
|          | application could result in the registration being canceled and investigation? | d legal         |                           |
|          | application could result in the registration being canceled and investigation? | Add attachments |                           |

## **31** Select your payment period (registration duration).

| ifornia<br>ent of<br>Relations | eCPR Public Search Public Works Support Contractors Projects Services   | Your information 🗸 🕡 Jane DEF                                  |
|--------------------------------|-------------------------------------------------------------------------|----------------------------------------------------------------|
| uon                            | Negisti ation r ei iou anu r ayment                                     |                                                                |
| Compensation                   | Registration Period and Payment                                         |                                                                |
| Service                        | Payment Period                                                          | Submit                                                         |
|                                | None 🔺                                                                  |                                                                |
| of Perjury                     | ٩                                                                       |                                                                |
| nd Payment                     | None                                                                    | Required information                                           |
|                                | 1 Year - \$400                                                          | Payment Period                                                 |
| Show all                       | 2 Years - \$800                                                         | Is this registration a renewal of<br>an existing registration? |
|                                | 3 Years - \$1200                                                        |                                                                |
|                                | Amount Due                                                              |                                                                |
|                                |                                                                         |                                                                |
|                                | Use my Personal Information                                             |                                                                |
|                                | Yes v                                                                   |                                                                |
|                                | <ul> <li>Would you like to use manual payment (e.g., check)?</li> </ul> |                                                                |
|                                | None *                                                                  |                                                                |
|                                |                                                                         |                                                                |

#### **32** Answer all of the questions in the form.

Note that if the date you select a from date of June 24th for a 1 year payment period, your registration will only be valid for 6 days, expiring June 30th. If you are renewing your registration, please select a day within the new fiscal year. Note: The fiscal year is from July 1st to June 30th of the FOLLOWING year.)

| o <u>Certification</u> | Negisti ation renou anu rayment                                                                                                    |                                                                                                    |
|------------------------|----------------------------------------------------------------------------------------------------|----------------------------------------------------------------------------------------------------|
| 4 Workers Compensation | Registration Period and Payment                                                                                                    |                                                                                                    |
| 5 Agent of Service     | Payment Period     1 Year - \$400                                                                                                    | Submit                                                                                                    |
| 6 Penalty of Perjury   | Is this registration a renewal of an existing registration?                                                                                                    |                                                                                                    |
| 7 Period and Payment   | None *                                                                                                    | Required information<br>Is this registration a renewal of                                                               |
| Show.all               | <ul> <li>Have you ever bid, been listed on a bid proposal, been awarded or worked on a Public Works &amp; Prevailing Wage project without first registering with DIR in the last 12 months AND have NOT paid a penalty for this already?</li> <li>- None</li> <li>Payment Registration Valid From</li> <li>YYYY-MM-DD</li> <li>Amount Due</li> <li>400</li> <li>Use my Personal Information</li> </ul> | an existing registration?<br>Have you ever bid, been listed<br>on a bid proposal, been<br>awarded or worked on a Public |
|                        | Yes v                                                                                                    |                                                                                                    |

33 Decide whether you would like to use manual payment. "Yes" indicates that you will have to mail a check. "No" indicates that you will pay through the online portal.

| No                                                    | . T                             | Submit                                                 |
|-------------------------------------------------------|---------------------------------|--------------------------------------------------------|
| Payment Registration Valid From                       | how Calendar for Payment Regist | tration Valid From                                     |
| 2024-06-24                                            |                                 | Required information                                   |
| Amount Due                                            |                                 | Would you like to use manual<br>payment (e.g., check)? |
| 400                                                   |                                 |                                                        |
| Use my Personal Information                           |                                 |                                                        |
| Yes                                                   | •                               |                                                        |
| • Would you like to use manual payment (e.g., check)? |                                 |                                                        |
| None                                                  |                                 |                                                        |
| First Name                                            |                                 |                                                        |
| Jane                                                  |                                 |                                                        |
| Last Name                                             |                                 |                                                        |
| DEF                                                   |                                 |                                                        |
| Email                                                 |                                 |                                                        |
| jane_def@contractor.gov                               |                                 |                                                        |
| Call Dhana Number                                     |                                 |                                                        |

**34** Attest that the information on the form is accurate and answer the question. Then, click "Submit"

| EST. 1927<br>Industrial Relations | eCPR Public Search Public Works Support Contractors Projects Services Your information                                                                                                    |
|-----------------------------------|----------------------------------------------------------------------------------------------------|
|                                   | Suite/Floor                                                                                                    |
|                                   | City Submit                                                                                                    |
|                                   | State                                                                                                    |
|                                   | Zip                                                                                                    |
|                                   | Do you confirm that the registration period selected is correct and understand that<br>after submitting the registration request the information cannot be modified and the<br>payment is non-refundable? |
|                                   | *Choose<br>No *                                                                                                    |
|                                   | Add attachments                                                                                                    |
|                                   |                                                                                                    |

5 Click "New User? Register Here" if you are registering for the first time. If you already have an account with the payment platform, you can log in directly.

| Sign In                                                     |                                                    |                                            |
|-------------------------------------------------------------|----------------------------------------------------|--------------------------------------------|
|                                                             | Enter Email Address & Password                     |                                            |
|                                                             | New User? Register Here                            |                                            |
|                                                             | Password:                                          |                                            |
|                                                             | Forgot Password?<br>Submit                         |                                            |
|                                                             |                                                    |                                            |
|                                                             |                                                    |                                            |
| rademarks, service marks and trade names used in t          | this material are the property of their respective | Powered by PayPoin                         |
| rademarks, service marks and trade names used in 1<br>1075. | this material are the property of their respective | Powered by PayPoin<br>PayPoint Privacy Pol |
| rademarks; service marks and trade names used in t<br>em.   | this material are the property of their respective | Powered by PayPoin<br>PayPoint Privacy Pol |
| rademarks, service marks and trade names used in t<br>eers. | this material are the property of their respective | Powered by PayPoin<br>PayPoint Privacy Pol |
| rademarks; service marks and trade names used in 1<br>ens.  | this material are the property of their respective | Powered by PayPoin<br>PayPoint Privacy Pol |

**36** Enter your email in the "\*E-Mail:" field. Please use the same email as the one with which you registered on the DIR website.

| State of California<br>Department of<br>1927 Industrial Relat | ions                                                                       |                            |  |
|---------------------------------------------------------------|----------------------------------------------------------------------------|----------------------------|--|
| Ilment Information                                            |                                                                            |                            |  |
|                                                               | Create New Account<br>*E-Mail:<br>*New Password:<br>*Re-Type New Password: | * Indicates required field |  |
|                                                               | Billing Address                                                            |                            |  |
|                                                               | First Name.                                                                |                            |  |

#### 35

## Create a password for your account.

| State of California<br>Department o<br>Industrial Rela | a<br>f<br>tions                                                              |  |
|--------------------------------------------------------|------------------------------------------------------------------------------|--|
| nrollment Information                                  |                                                                              |  |
|                                                        | * Indicates required field                                                   |  |
|                                                        | Create New Account                                                           |  |
|                                                        | *E-Mail: jane_def@contractor.gov<br>*New Password:<br>*Re-Type New Password: |  |
|                                                        | l'm not a robot                                                              |  |
|                                                        | Billing Address                                                              |  |
|                                                        | *First Name:<br>M.I.:                                                        |  |

## Enter your billing address.

| *E-Mail:<br>*New Password: | jane_def@contractor.gov |
|----------------------------|-------------------------|
| *Re-Type New Password:     | ••••••                  |
|                            | V I'm not a robot       |
| Billing Address            |                         |
| *First Name:<br>M.I.:      |                         |
| *Last Name:                |                         |
| Street Line 1:             |                         |
| Street Line 2:             |                         |
| City:                      |                         |
| State:                     | Select State            |
| Zip:                       |                         |
| Country:                   | UNITED STATES 🗸         |
| Phone:                     |                         |

## 39 Click "Create"

|                                     | 🗸 I'm not a robot | reCAPTCHA<br>Privacy - Terms |          |                                                 |
|-------------------------------------|-------------------|------------------------------|----------|-------------------------------------------------|
| g Address                           |                   |                              |          |                                                 |
| *First Name:                        | Jane              |                              |          |                                                 |
| M.I.:                               |                   |                              |          |                                                 |
| *Last Name:                         | DEF               |                              |          |                                                 |
| Street Line 1:                      | 111 This Street   |                              |          |                                                 |
| Street Line 2:                      |                   |                              |          |                                                 |
| City:                               | San Francisco     |                              |          |                                                 |
| State:                              | California        | ~                            |          |                                                 |
| Zip:                                | 12345             |                              | _        |                                                 |
| Country:                            | UNITED STATES     | ,                            | ·        |                                                 |
| Phone:                              | 1234567890        |                              |          |                                                 |
|                                     |                   | Creat                        | e Cancel |                                                 |
|                                     |                   |                              |          |                                                 |
|                                     |                   |                              |          |                                                 |
| this material are the property of t | heir              |                              |          | Powered by PayPoint®<br>PayPoint Privacy Policy |
|                                     |                   |                              |          |                                                 |
|                                     |                   |                              |          |                                                 |

| 40                                      | Log in with the account you just created.                                                                                          |                                   |
|-----------------------------------------|----------------------------------------------------------------------------------------------------|-----------------------------------|
| of Californ<br>artment (<br>strial Rela | nia<br>of<br>ations                                                                                                    |                                   |
| g your nev                              | v username and password to continue.                                                                                               |                                   |
|                                         | Enter Email Address & Password  New User? Register Here Email Address: jane_def@contractor.gov Password:  Forgot Password?  Submit |                                   |
| and trade nar                           | mes used in this material are the property of their respective P<br>P                                                              | öwered by Payl<br>ayPoint Privacy |

Select a security question for your account and enter the answer. Remember this answer as it may serve as a verification for future log-in attempts. 41

|                                       |                                                                                              |                                                                |                                                   |                                 | Payme                     | ent History   Enrollmen |
|---------------------------------------|----------------------------------------------------------------------------------------------|----------------------------------------------------------------|---------------------------------------------------|---------------------------------|---------------------------|-------------------------|
| Security<br>To enhance<br>answer. Thi | Question<br>the security of your ac<br>s answer will be requir<br>* Question: s<br>* Answer: | ccount, please ch<br>ed if you forget t<br>elect a security qu | hoose a security q<br>he password to yo<br>estion | lestion and pro-<br>ur account. | vide an<br>✓<br>Save Exit |                         |
| used in this mate                     | rial are the property of their res                                                           | pective                                                        |                                                   |                                 |                           | Powered Powered         |

42 Click "Save"

|                                                                               | <u>Payn</u>                                                                                                    | n <u>ent History   Enrollment Settings</u>      |
|-------------------------------------------------------------------------------|----------------------------------------------------------------------------------------------------|-------------------------------------------------|
| Security Question                                                             |                                                                                                    |                                                 |
| To enhance the security of yo<br>answer. This answer will be r<br>* Question: | ur account, please choose a security question and provide an<br>equired if you forget the password to your account. |                                                 |
| * Answer:                                                                     | San Francisco                                                                                                    |                                                 |
| sed in this material are the property of t                                    | eir respective                                                                                                    | Powered by PayPoint©<br>PayPoint Privacy Policy |
|                                                                               |                                                                                                    |                                                 |
|                                                                               |                                                                                                    |                                                 |

Click the "Pay by credit card" field.

|                                                                                                    | * Email: jane_det@contractor.gov * Amount: 400                        |
|----------------------------------------------------------------------------------------------------|-----------------------------------------------------------------------|
|                                                                                                    | Pay with new account<br>Pay by electronic check<br>Pay by credit card |
| All trademarks, service marks and trade names used in this material are the property of the owners. | PECK NEXT EXIT                                                        |

| 44 Click "Next"                                       |                                                                                                    |                                    |
|-------------------------------------------------------|----------------------------------------------------------------------------------------------------|------------------------------------|
|                                                       | * Email: jane_def@contractor.gov<br>* Amount: 400                                                                                                    |                                    |
|                                                       | Pay with new account<br>Pay by electronic check<br>Pay by credit card<br>VISA Reverse Reverse Revers |                                    |
| and trade names used in this material are the propert | y of their respective                                                                                                    | Powered by Pay<br>PayPoint Privacy |
|                                                       |                                                                                                    |                                    |

**45** Enter your payment information.

| *Zip: 12345<br>Phone: (123) 456-7890<br>*E-Mail: jane_def@contractor.gov                                                        |
|----------------------------------------------------------------------------------------------------|
| Payment Details                                                                                                    |
| *Payment Amount: 400.00 USD                                                                                                    |
| Payment Method                                                                                                    |
| *Name on Card:<br>*Card Number:<br>* Month ~<br>* Expiration Date:<br>* Year ~<br>* Card Verification Value(CVV2): What's This? |
| l'm not a robot                                                                                                    |

**46** You can click the "Click here to store this account information for your next payment" field if you want the system to save your payment information. This is not required.

| Payment Method                |                                                                        |
|-------------------------------|------------------------------------------------------------------------|
| *Name on Card                 |                                                                        |
| *Card Number                  |                                                                        |
| *Expiration Date              | * Month v                                                              |
|                               | * Year                                                                 |
| Card vermication value(CVV2)  | vvnats inisz                                                           |
| ✓ I'm not a robot             | recaPTCHA<br>Privacy-Terms                                             |
| Save Account                  |                                                                        |
| Click here to store this acc. | ount information for your next payment Your account information<br>ce. |
| Name Account(Optional):       |                                                                        |
| Recurring Payment             |                                                                        |
| Make this a recurring paym    | ent                                                                    |
|                               |                                                                        |
|                               | Back Next Exit                                                         |

#### Review all of the details on the summary page. Click "Pay Now"

| 111 This Street<br>San Francisco, CA 12345<br>(123) 456-7890<br>jane_def@contractor.gov |                   |                       |  |
|-----------------------------------------------------------------------------------------|-------------------|-----------------------|--|
| Payment Method                                                                          |                   |                       |  |
| Credit Card VISA<br>Jane DEF                                                            |                   |                       |  |
| Payment Amount                                                                          |                   |                       |  |
| Amount: 400.00 USD                                                                      | -                 |                       |  |
| Total: 400.00 USD                                                                       |                   |                       |  |
| Account Information                                                                     |                   |                       |  |
| Save Account As: Credit Card (x1111)                                                    |                   |                       |  |
|                                                                                         | Back Pay Now Exit |                       |  |
| s used in this material are the property of their.                                      |                   | Prevared by PayPaint® |  |

#### Log out by clicking your name in the top right corner.

| olic Search | Public Works Support | Contractors   | Projects | Services | Your information 🗸 | Jane DEF |   |
|-------------|----------------------|---------------|----------|----------|--------------------|----------|---|
|             |                      |               |          |          |                    |          | Î |
|             | Payment P            | eriod         |          |          |                    |          |   |
|             | 1                    |               |          |          |                    |          |   |
|             | Registratio          | on Valid Date |          |          |                    |          |   |
|             | 2024-00              | -24           |          |          |                    |          |   |

## 49 Click "Logout"

| olic Search | Public Works Support | Contractors | Projects | Services | Your information 🗸 | Jane DEF |   |
|-------------|----------------------|-------------|----------|----------|--------------------|----------|---|
|             | Payment P            | eriod       |          |          | P                  | ogout    | Î |
|             |                      |             |          |          |                    |          |   |
|             | Registratic          | -24         |          |          |                    |          |   |
|             |                      |             |          |          |                    |          |   |

## 50 Click "Log in"

|    | eCPR Public Search | Public Works Support | Contractors | Projects | Register | Log in |
|----|--------------------|----------------------|-------------|----------|----------|--------|
|    |                    |                      |             | 24       |          |        |
|    |                    |                      |             |          |          |        |
| 27 |                    | 1 de la como         | 8           |          |          |        |
|    |                    |                      |             |          |          |        |
|    |                    |                      |             |          |          |        |

#### 51 Click "Log in"

|                      | jane_def@contractor.gov   |              |       |   |
|----------------------|---------------------------|--------------|-------|---|
|                      | Password                  |              |       |   |
| vices P              | •••••                     |              | ۲     |   |
| conditions in Calif  | Remember me               | Forgot Passw | vord? | X |
| PAIX A               | Login                     |              |       |   |
| Services             |                           |              |       |   |
| or request a service | Register New User Account |              |       |   |
|                      |                           |              |       |   |
|                      |                           |              |       |   |
|                      |                           |              |       |   |

**52** You will see "DIR Approved" if your registration payment has been received. If your landing page is not showing "DIR Approved," try logging out and logging back in. If it is still not updating the status of your registration, then you can contact the DIR Support Team and they will be able to assist you.

# Welcome, Jane DEF

## Jane DEF Contracting 2000001261

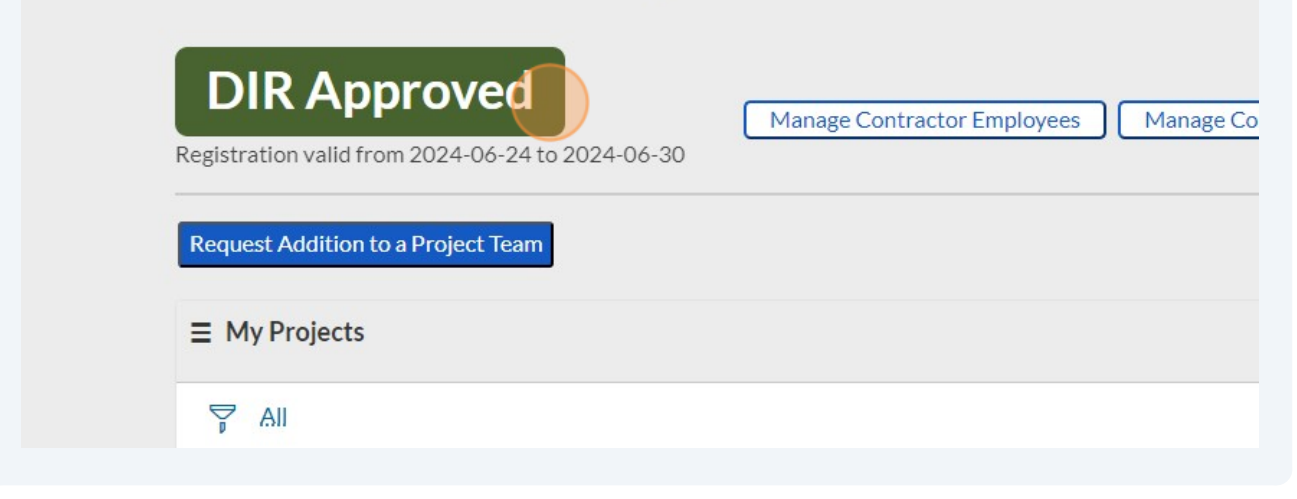